## MANUAL FOR ENROLLMENT AND FEE PAYMENT WB UG MEDICAL, DENTAL & AYUSH COUNSELLING 2021

URL: https://wbmcc.nic.in/ug or https://wbmcc.nic.in

Candidates' User Manual for Enrollment & Fee Payment Module

Department of Health & Family Welfare, GoWB Swasthya Bhavan, GN-29, Sector-V, Salt Lake, Kolkata-700091

Disclaimer: The document is sole property of Department of Health & Family Welfare, Government of West Bengal which in any case may not be copied, reproduced in any format including electronic medium without the knowledge and consent of the **Department or NIC West Bengal State Centre, Kolkata** 

## Enrollment & Fee Payment for NEET UG 2021 qualified candidates willing to participate in WB State Quota, Private Management Quota, NRI Quota and All India Quota (for AYUSH Private Colleges) Counselling 2021 (purely indicative)

The NEET UG 2021 qualified candidates willing to participate in WB State Quota and Pvt. Management Quota, NRI Quota and AYUSH AIQ Counselling 2021, have to participate in Counselling by logging in to the website <u>https://wbmcc.nic.in</u> in UG Counselling section:-

The following web page will be displayed:-

|                                                                         |                                                   |                                                                                                    |                                                                                                    | (                                 |                                                              |  |
|-------------------------------------------------------------------------|---------------------------------------------------|----------------------------------------------------------------------------------------------------|----------------------------------------------------------------------------------------------------|-----------------------------------|--------------------------------------------------------------|--|
|                                                                         | < Online I                                        | Department of Hea<br>Government                                                                                                    | USH Seat Allotme<br>alth & Family Welfare<br>of West Bengal                                                      | ent Pro                           | cess                                                         |  |
|                                                                         | Counselling Process                               | Counselling Schedule                                                                                                    | Participating Institutions                                                                                       | Help Des                          | k Contact Us                                                 |  |
| Online Services Services                                                |                                                   | West Bengal UG Medical/Dental/AYUSH Online<br>Counselling 2021                                                                                                    |                                                                                                    |                                   | News / Events                                                |  |
|                                                                         |                                                   |                                                                                                    |                                                                                                    |                                   | Govt Dental college informations                             |  |
| View Transaction Id                                                     |                                                   | From 2013 WBMCC took up the responsibility of undergraduate Medical and                                                                                                    |                                                                                                    |                                   | Govt Ayush College informations                              |  |
| Slip Gene                                                               | eration                                           | Dental Counselling in compliance to the orders of Honourable Supreme Court<br>of India. Counselling of 15% of seats in government colleges is done through<br>All India Quota Counselling by Medical Counselling Committee, DGHS, New<br>Delhi. Counselling of remaining 85% seats in government colleges, state<br>quota seats in private colleges, management quota seats and NRI quota seats<br>is conducted by WBMCC, Department of Health & Family Welfare, Government<br>New |                                                                                                    |                                   | Nedr<br>Govt Medical college<br>informations Nedr            |  |
| Candidat                                                                | te Login                                          |                                                                                                    |                                                                                                    |                                   |                                                              |  |
| Download                                                                |                                                   |                                                                                                    |                                                                                                    |                                   | Medical Certificate proforma                                 |  |
| Seat Matrix                                                             |                                                   | of West Bengal, Swasthya Bhawan. UG-AYUSH Counselling will also be<br>conducted along with UG-Medical and Dental Counselling for the NEET-UG                                                                                                    |                                                                                                    |                                   | Noticos                                                      |  |
| FAQ                                                                     |                                                   | 2021 qualified candidates.                                                                                                    |                                                                                                    |                                   | Nouces                                                       |  |
| User Mar                                                                | nual (Enrollment)                                 | Counselling Process:                                                                                                    |                                                                                                    |                                   |                                                              |  |
| <ul> <li>User Manual (Registration &amp;<br/>Choice Filling)</li> </ul> |                                                   | 1. Publication of Seat Matrix - Round 1<br>2. Candidate Enrollment, Online Fee Payment, Registration and Choice                                                                                                    |                                                                                                    |                                   |                                                              |  |
|                                                                         |                                                   | Filling - Round 1<br>3. Seat Allotment and Result I                                                                                                    | Publication - Round 1                                                                                            |                                   |                                                              |  |
|                                                                         |                                                   | 4. Reporting for Document                                                                                                    | Verification and Admission at th                                                                                 | e Allotted                        |                                                              |  |
|                                                                         |                                                   | 5. Subsequent rounds                                                                                                    |                                                                                                    |                                   |                                                              |  |
|                                                                         |                                                   |                                                                                                    |                                                                                                    |                                   |                                                              |  |
|                                                                         |                                                   |                                                                                                    |                                                                                                    |                                   |                                                              |  |
| • Dis                                                                   | claimer: This site is designed<br>The contents an | d and hosted by <b>National Informa</b><br>d data are provided by WBMCC and<br>For any further i                                                                                                    | tics Centre, Ministry of Electronics<br>NIC will not be responsible for any<br>nformation, please contact WBMCC. | and Informatic<br>discrepancies i | on Technology, Government of India.<br>in contents and data. |  |

The candidate has to click on to the menu "Enrollment & Fee Payment" then the following web page will appear:-

|                 | Department of Health & Family Welfare                                                |
|-----------------|--------------------------------------------------------------------------------------|
|                 | Government of West Bengal                                                            |
|                 |                                                                                      |
| - Enter Details |                                                                                      |
| l.              | Please Enter the Rollno and Date of Birth as printed in your NEET UG 2021 Admit Card |
|                 | Roll No: 8601010205                                                                  |
|                 | Date of Birth : 25-10-2000 (DD-MM-YYYY )                                             |
|                 | Enter Security Pin: 552675                                                           |
|                 |                                                                                      |
|                 | Security Pin: 552010                                                                 |
|                 | Submit Reset                                                                         |
|                 |                                                                                      |
|                 |                                                                                      |
|                 |                                                                                      |
|                 | Back to Home Page                                                                    |
|                 |                                                                                      |

The candidate has to provide personal information as per NEET UG 2021 filled up proforma/admit card and enter the security pin then click on to the button of "**Submit**"

The Candidate will be asked to declare his/her NRI status. For NRI/PIO Candidates the following screen will appear.

|                 | Department of<br>Governme | Health & Family Welfare   |  |
|-----------------|---------------------------|---------------------------|--|
|                 | Governme                  |                           |  |
|                 |                           |                           |  |
| - Enter Details |                           |                           |  |
|                 | Are                       | you an NRI/PIO candidate? |  |
| 5               |                           |                           |  |
|                 | O Yes                     | ONO                       |  |

If NRI status is "Yes", the candidate will be eligible only for NRI quota seats in Private Medical Colleges wherever NRI seats are available.

Then the candidate has to provide his/her valid mobile number (10 digit), email ID, complete mailing address along with PIN code and then click on to the button "**Continue**".

|                                              | Department of Health & Family Welfare                                                                                                    |
|----------------------------------------------|----------------------------------------------------------------------------------------------------|
|                                              | Government of West Bengal                                                                                                    |
|                                              |                                                                                                    |
|                                              |                                                                                                    |
| Enter Details                                |                                                                                                    |
|                                              | Enter additional details                                                                                                    |
|                                              | Mobile No :* 8745684512<br>Email Id :* singh123@gmail.com                                                                                                    |
|                                              | 23/2/ Bangur Avenue, Kolkata                                                                                                    |
|                                              | Complete Mailing Address :*                                                                                                    |
|                                              | Pincode :* 700087                                                                                                    |
|                                              | Continue Back                                                                                                    |
|                                              |                                                                                                    |
|                                              | Back to Home Page                                                                                                    |
|                                              |                                                                                                    |
| claimer: This site is design<br>The contents | ned and hosted by National Informatics Centre, Ministry of Electronics and Information Technology, Government of Inc<br>and data are provided by WBMCC and NIC will not be responsible for any discrepancies in contents and data. |

The details of the candidate will be displayed as per filled information in NEET UG 2021:-

| Online A                              | Aedical/Dental/AYUSH Seat Allotment Process                                                                                                    |                          |
|---------------------------------------|----------------------------------------------------------------------------------------------------|--------------------------|
|                                       |                                                                                                    |                          |
|                                       | Department of Health & Family Welfare                                                                                                    |                          |
|                                       | Covernment of West Rengal                                                                                                    |                          |
|                                       | Government of west beligar                                                                                                    |                          |
|                                       |                                                                                                    |                          |
|                                       |                                                                                                    |                          |
|                                       |                                                                                                    |                          |
|                                       |                                                                                                    |                          |
|                                       |                                                                                                    |                          |
| Submitted details                     |                                                                                                    |                          |
|                                       |                                                                                                    |                          |
|                                       | Please check and confirm                                                                                                    |                          |
|                                       | Roll No : 8601010205                                                                                                    |                          |
|                                       | Application No : 500410361295                                                                                                    |                          |
|                                       | Mobile No : 8745684512                                                                                                    |                          |
|                                       | Email Id : singh123@gmail.com                                                                                                    |                          |
|                                       | Date of Birth : 25-10-2000                                                                                                    |                          |
|                                       | Name : ANIKET SINGH                                                                                                    |                          |
|                                       | Category : UR                                                                                                    |                          |
|                                       | PC Status : No                                                                                                    |                          |
|                                       | NRI Status : No                                                                                                    |                          |
|                                       | Application State : West Bengal                                                                                                    |                          |
|                                       | Complete mailing address : 23/2/ Bangur Avenue, Kolkata                                                                                           |                          |
|                                       | Pin Code : 700087                                                                                                    |                          |
|                                       | All India NEET-UG 2020 Rank : 753178                                                                                                    |                          |
| All I                                 | ndia NEET-UG 2020 Percentile obtained : 65.5075                                                                                                   |                          |
|                                       | Continue to confirm Back                                                                                                    |                          |
|                                       |                                                                                                    |                          |
|                                       |                                                                                                    |                          |
|                                       | Back to Home Page                                                                                                    |                          |
|                                       |                                                                                                    |                          |
|                                       |                                                                                                    |                          |
| Disclaimer: This site is designed and | hosted by National Informatics Centre, Ministry of Electronics and Information Technolog                                                          | gy, Government of India. |
| ine contents and da                   | ta are provided by WBMCC and NIC will not be responsible for any discrepancies in contents a<br>For any further information, please contact WBMCC | and data.                |
|                                       | for any further mornation please contact morioon                                                                                                  |                          |

The candidate has to click the button "Continue to confirm" if all the information shown are correct.

Then the following question on class 12 or equivalent qualifying examination appears:-

|                                                    | Department of F                                                                                               | Health & Family Welfare                                                                                                    |                                                       |
|----------------------------------------------------|----------------------------------------------------------------------------------------------------|----------------------------------------------------------------------------------------------------|-------------------------------------------------------|
|                                                    |                                                                                                    |                                                                                                    |                                                       |
| – Enter Details<br>Whether<br>(UR/<br>URPC/EWSPC o | r candidate has passed in 10+2 exam<br>EWS candidates must have obtained<br>andidates 45% or above; SC/ST/OB4 | ination in Physics, Chemistry and Biology and Englis<br>50% marks taken together in Physics, Chemistry ar<br>C-A/OBC-B/SCPC/STPC/OBC-A PC/OBC-B PC candid | sh individually<br>Id Biology;<br>ates 40% or above)? |
| *Any wr                                            | Yes  ong information may lead to cancella                                                                     | O No                                                                                                    | it verification.                                      |
|                                                    |                                                                                                    | Continue Back                                                                                                    |                                                       |

If the candidate has passed 10+2 exam that is class 12 or equivalent exam as per MCI criteria as placed above then the candidate has to click "**Yes**" button. If "**No**" button is clicked the candidate will not be able to proceed further.

After clicking **"Yes**" button and then clicking **"Continue"** button the following page will appear where the candidate has to respond to the question on domicile status of West Bengal:-

| Enter Details |     |                   |                   |      |  |
|---------------|-----|-------------------|-------------------|------|--|
|               |     | ad - 11 1 1 1 - 1 | W+ B   D          |      |  |
|               |     | whether domicile  | rom west bengal ? |      |  |
|               | Yes |                   | ○ No              |      |  |
|               |     | Continue          | Back              |      |  |
|               |     |                   |                   |      |  |
|               |     | Back to H         | ome Page          | <br> |  |
|               |     | Duck to 1         | one rage          |      |  |

Candidate has to select the type of domicile proforma (a1, a2 or b) available with him/her and click on "Continue".

| Details                                                                                                    |                                                                                     |                                                                                               |                                                                                        |                                                                                               |
|----------------------------------------------------------------------------------------------------|-------------------------------------------------------------------------------------|-----------------------------------------------------------------------------------------------|----------------------------------------------------------------------------------------|-----------------------------------------------------------------------------------------------|
|                                                                                                    |                                                                                     | Type of Domicile Proform                                                                      | la                                                                                     |                                                                                               |
|                                                                                                    | Proforma a1                                                                         | O Proforma a2                                                                                 | O Proforma b                                                                           |                                                                                               |
| Proforma a1: Residential/Domicile Certificate for candidat                                                              | es residing in the State of WB continuous                                           | ly for at least last 10 years as on on 31.12.202                                              | 0.                                                                                     |                                                                                               |
| Proforma a2: Residential/Domicile Certificate for candidat                                                              | es residing in the State of WB continuous                                           | ly for at least last 10 years as on 31.12.2020 a                                              | nd the candidate has passed 10+2 Examina                                               | tion within West Bengal.                                                                      |
| Proforma b: Residential/Domicile Certificate for candidate<br>proforma b selected then 2 out of 3 original ID Cards [eg | s NOT residing in the State of WB but wh<br>Voter ID/Aadhar ID/Passport] of the par | ose parent/s permanent resident/s of WB havir<br>ent who has permanent residence in West Benj | g their permanent home address within Wes<br>al must be produced during physical docum | t Bengal on 31st December of previous year of counselling taking place( if ent verification). |
| *Any wrong information may lead to cancellation of candi                                                                | dature at the time of physical document v                                           | erification.                                                                                  |                                                                                        |                                                                                               |
|                                                                                                    |                                                                                     | Continue Back                                                                                 |                                                                                        |                                                                                               |
|                                                                                                    |                                                                                     |                                                                                               |                                                                                        |                                                                                               |
|                                                                                                    |                                                                                     | Back to Home Page                                                                             |                                                                                        |                                                                                               |

If the response to domicile is "**Yes**" then the candidate can pursue as West Bengal Domicile candidate for State Quota seats. Such candidates are allowed to fill choice for Private Management Quota seats and All India Quota seats in AYUSH Private Colleges also if wished for and if his/her other eligibility conditions satisfy. But if the candidate selects the button "**No**" for domicile status then the candidate is only eligible to fill choice for the Private College Management Quota seats and AlQ seats in AYUSH Private Colleges only as per his/her other eligibility conditions.

If the candidate selects domicile status as "Yes" then:-

The webpage requesting whether the candidate belongs to any reserved category in the State of West Bengal will be asked (**only for UR candidates as per NEET data**) and if the response is **YES** then in next page the candidate can select the reservation category type if appropriate certificate issued in the State of WB is available with him/her. The OBC candidates must possess income certificate to state that they do not belong to the creamy layer.

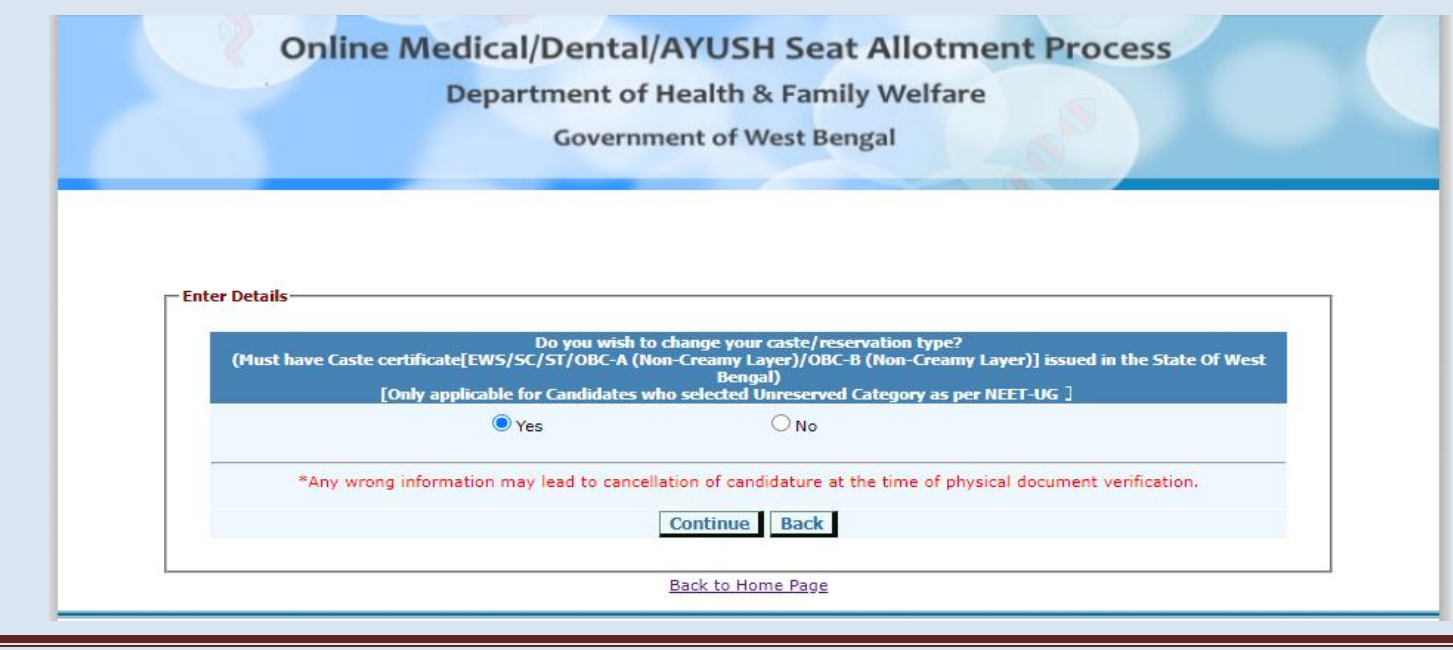

Select appropriate Category and **Continue**.

| Select your caste/ | reservation type (Must have Caste certificate[EWS/SC/ST/OBC-A/OBC-B] issued in the State Of West Bengal) |
|--------------------|----------------------------------------------------------------------------------------------------|
|                    | EWS (Economically Weaker Section)                                                                        |
|                    | $\bigcirc$ SC (Scheduled Caste)                                                                          |
|                    | ○ ST (Scheduled Tribes)                                                                                  |
|                    | O OBC-A (Other Backward Classes - A [Non-Creamy Layer])                                                  |
|                    | ○ OBC-B (Other Backward Classes - B [Non-Creamy Layer])                                                  |
| *Any wro           | ng information may lead to cancellation of candidature at the time of physical document verification!    |
|                    | Continue Back                                                                                            |
|                    |                                                                                                    |

The Confirmation Page appears:-

| Based on your entry, Please review your el                                                   | igibility details carefully before confirmation                                                                                                    |
|----------------------------------------------------------------------------------------------|----------------------------------------------------------------------------------------------------|
| Name                                                                                         | : V BABY NAGA DEVI                                                                                                    |
| Roll No                                                                                      | : 1101001003                                                                                                    |
| Application No                                                                               | : 200410046412                                                                                                    |
| Mobile No :                                                                                  | : 333344444                                                                                                    |
| Email Id                                                                                     | : asdf@sdf.com                                                                                                    |
| Date of Birth                                                                                | : 23-01-2001                                                                                                    |
| State                                                                                        | : West Bengal                                                                                                    |
| Complete Mailing Address                                                                     | asf a sd fas dfa dfasdf                                                                                                    |
| Pin Code                                                                                     | : 434555                                                                                                    |
| Caste/Reservation                                                                            | : EWS                                                                                                    |
| Whether Physically Challenged                                                                | : No                                                                                                    |
| Whether NRI Candidate                                                                        | : No                                                                                                    |
| WB Domicile proforma                                                                         | : Proforma a2                                                                                                    |
| All India NEET-UG 2021 Rank                                                                  | : 455845                                                                                                    |
| All India NEET-UG 2021 Percentile obtained                                                   | : 66.5636                                                                                                    |
| Remarks                                                                                      | Caste category changed from UR to EWS, Candidate will be eligible for WB state quota, Pv<br>Management quota, AYUSH Pvt. College All India quota seats (Verification Required). |
| *Any wrong information may lead to cancellation of candidature at the time of physical docum | nent verification.<br>Nission Back                                                                                                    |

If all the above information is correct then the candidate has to **confirm submission**.

Then the candidate will be directed to the payment pages where the candidate can pay the Counselling fees online through credit card or debit card or net banking method as shown in the following screen shots:-

|                     | Government of West Bengal                                                                                                    |    |
|---------------------|----------------------------------------------------------------------------------------------------|----|
|                     |                                                                                                    |    |
|                     |                                                                                                    |    |
| Submit Successful — |                                                                                                    |    |
|                     |                                                                                                    |    |
| Your app            | lication for enrollment has been submitted successfully. Please make payment for                                                                          | or |
| Your app            | blication for enrollment has been submitted successfully. Please make payment for<br>registration and choice filling.<br>Make Payment Back to Application | Dr |

| Debit Card           | Pay by Credit Card                                                                                                    |                                                                                                    |                                                             | Health and Family Welfare                                                                                                    |
|----------------------|----------------------------------------------------------------------------------------------------|----------------------------------------------------------------------------------------------------|-------------------------------------------------------------|----------------------------------------------------------------------------------------------------|
| Debit Card           |                                                                                                    | VISA 🌒                                                                                                    |                                                             | Department                                                                                                    |
| Debit Card + ATM PIN | Card Number                                                                                                    |                                                                                                    |                                                             | and a second                                                                                                    |
| internet Banking     | Enter card number                                                                                                    |                                                                                                    |                                                             | Payment Amount C 12                                                                                                    |
|                      | Expiration Date                                                                                                    |                                                                                                    | cvvicvc                                                     |                                                                                                    |
|                      | Month                                                                                                    | Year                                                                                                    |                                                             |                                                                                                    |
|                      | Card Holder Name                                                                                                    |                                                                                                    |                                                             |                                                                                                    |
|                      | Enter card holder name                                                                                                    |                                                                                                    |                                                             |                                                                                                    |
|                      | Please note: If your credit of<br>transactions, if will be <u>block</u><br>notification effective March<br>in case your transaction is t<br><u>enable</u> your card for online to | or debit cand has not been use<br>gg by your bank for all online b<br>16, 2020.<br>alling, please contact your can<br>transactions. | I for ecommerce<br>ansactions as per R<br>I issuing bank to | 87                                                                                                    |
|                      |                                                                                                    | Make Payment                                                                                                    | ci                                                          | BillDest                                                                                                    |
|                      | -                                                                                                    | -                                                                                                    |                                                             |                                                                                                    |
| Onli                 | ne Medical/Denta                                                                                                    | al/AYUSH Seat                                                                                                    | Allotmer                                                    | nt Process                                                                                                    |
|                      | Department o                                                                                                    | of Health & Family                                                                                                    | Welfare                                                     |                                                                                                    |
|                      | Latererit                                                                                                    | ment or west penga                                                                                                    |                                                             |                                                                                                    |
|                      |                                                                                                    |                                                                                                    | _                                                           | and the second second se |
| <u> </u>             |                                                                                                    |                                                                                                    |                                                             |                                                                                                    |
|                      |                                                                                                    | Message                                                                                                    |                                                             |                                                                                                    |
|                      | Candidate's Online Payma                                                                                                    | Message<br>mt Transaction Slip                                                                                                    |                                                             |                                                                                                    |
|                      | Candidate's Online Payne<br>Roll Namber                                                                                                    | Hemage<br>mt Tramaction Silp<br>999999999                                                                                           |                                                             |                                                                                                    |
|                      | Candidate's Online Payme<br>Roll Rumber<br>Name<br>Status                                                                                                    | Hemape<br>ent Transaction STp<br>999999999<br>Successful                                                                            |                                                             |                                                                                                    |
|                      | Candidate's Online Payme<br>Roll Number<br>Name<br>Status<br>Transaction ID                                                                                                    | Hemage<br>ent Transaction Slip<br>9999999999<br>Successful<br>VSH2943066427                                                         | 6                                                           |                                                                                                    |
|                      | Candidate's Online Payne<br>Roll Number<br>Name<br>Status<br>Transaction ID<br>Amount<br>Date                                                                                     | Hemage<br>Int Transaction SEp<br>9999999999<br>Successful<br>VSH2343066427<br>05-11-2020 17:1                                       | 19<br>12:19                                                 |                                                                                                    |
|                      | Candidate's Online Payne<br>Roll Number<br>Status<br>Transaction ID<br>Amount<br>Date<br>Generate Acknowle                                                                        | Hemage<br>mt Transaction STip<br>999999999<br>Successful<br>VSH2943066637<br>05-11-2020 17:5<br>edgement Stilo For Do<br>Even       | ie<br>52:19<br>Current Veröfic                              | ation                                                                                                    |
|                      | Candidate's Online Payne<br>Roll Number<br>Name<br>Status<br>Transaction ID<br>Amount<br>Date<br>Generate Acknowld                                                                | Hemage<br>ent Transaction Stip<br>99999999999<br>Successful<br>VSH294306642<br>05-11-2028 17:<br>edgement Stip For Do<br>Etim       | ie<br>i2:19<br>cument Verific                               | cation                                                                                                    |

You have to note down the payment transaction ID for future references. You may take a printout of the transaction slip by clicking the "**Print**" link.

If any UR/EWS category candidate having below 50 percentile as per NEET data selects "**No**" for WB domicile, he/she will not be able to participate in the Counselling process:-

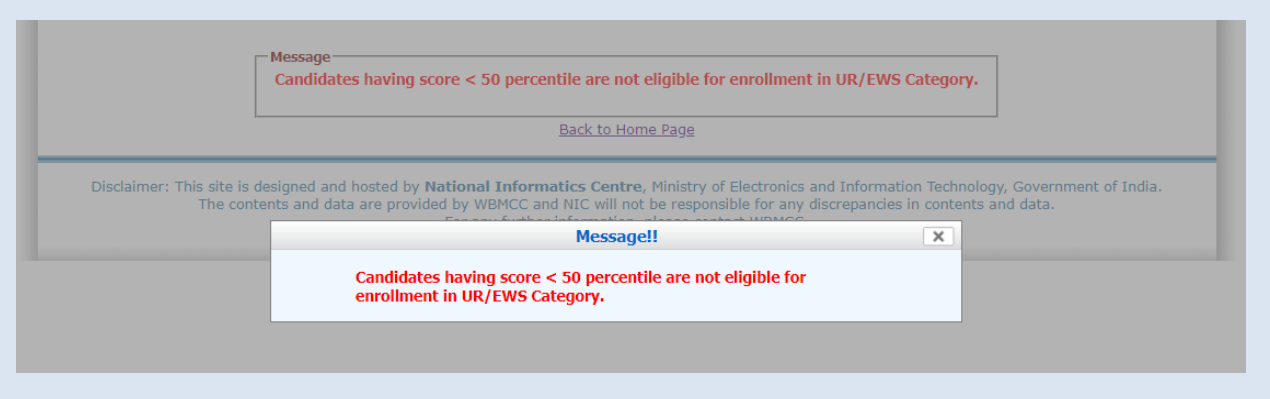

Similarly UR/EWS candidate with PC/PH/PwD status should have minimum 45 percentile to participate in the Counselling process.

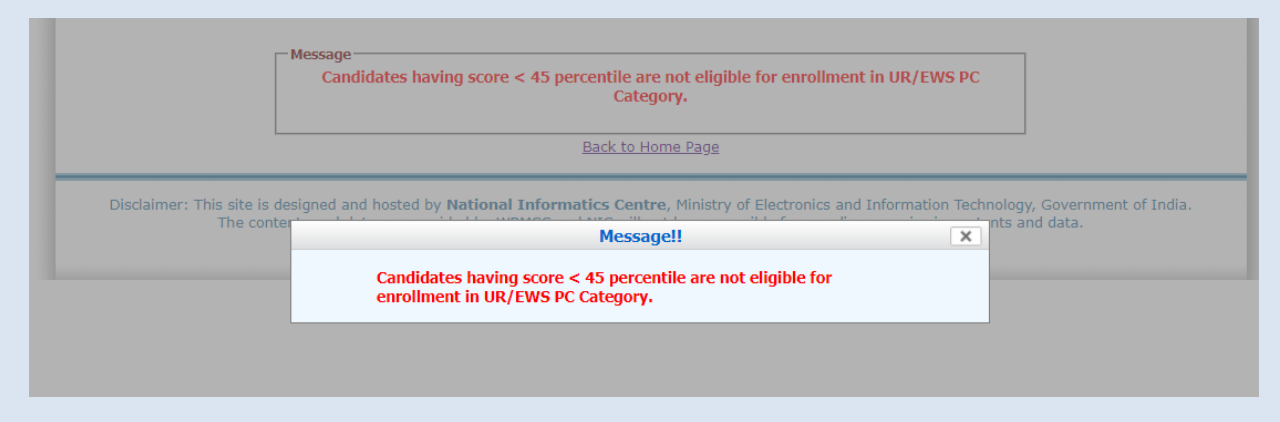

If any reserved category candidate (SC/ST/OBC) having percentile between >=40 and less than 50 selects "**Yes**" for WB domicile but selects "**No**" for WB Caste Category, the candidate will not be allowed to participate in any State Quota caste category seat in State Government colleges but will only remain eligible for State Quota caste category seat in Central Government colleges (if any), Private Management Quota seats and All India Quota seats in AYUSH Private Colleges.

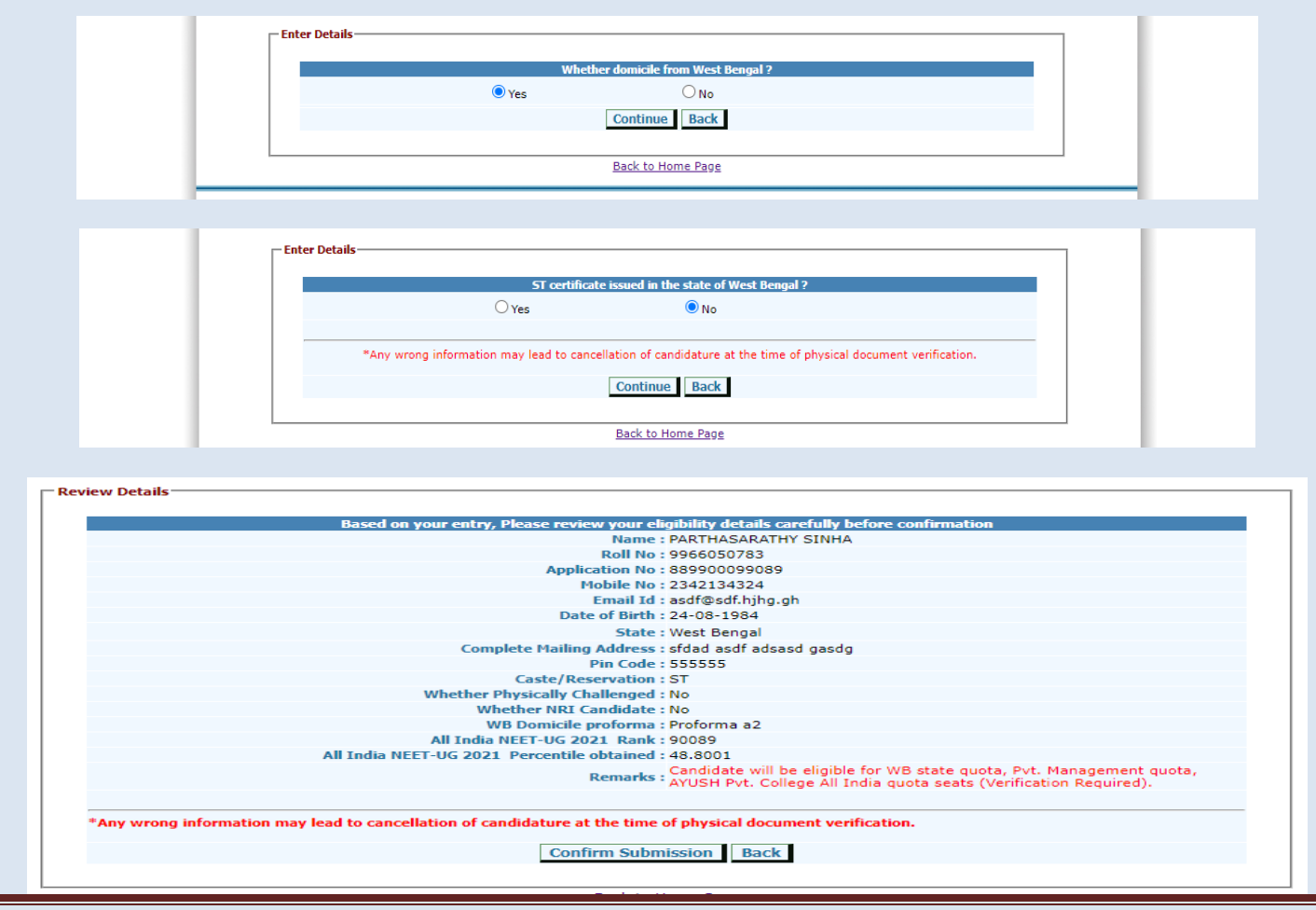

Once the payment is made, click on the "**Slip Generation**". You will be directed to the following page. Enter your Roll No., Date of Birth and Transaction ID to generate and print the **Acknowledgement Slip**. You are required to carry this 'Acknowledgement Slip' to the Allotted Institution during physical document verification and admission along with other relevant documents/certificates.

|                 | Gover                     | rnment of West I         | Bengal          | lare            |        |  |
|-----------------|---------------------------|--------------------------|-----------------|-----------------|--------|--|
| - Enter Details |                           |                          |                 | 2               |        |  |
| -               | Please Enter the Rollno a | nd Date of Birth as prin | nted in your NE | ET UG 2021 Admi | t Card |  |
|                 |                           | Rollno: 8601             | 1010205         |                 |        |  |
|                 |                           | Transaction Id: SHM      | 7698537265      | (DD-MM-YYYY     | )<br>] |  |
|                 | Er                        | nter Security Pin: 9891  | 101             |                 | ]      |  |
|                 |                           | Security Pin:            | 989101          | 0               |        |  |
|                 |                           | Submit Re                | eset            |                 |        |  |
|                 |                           |                          |                 |                 |        |  |

|                                                                                                    | Department of Heal<br>West Bengal Counsel<br>[For those only who have of<br>Acknowled                                                                                             | th & Family Welfare<br>ing for NEET UG 2021<br>tained the qualifying marks]<br>gement Slip |               |  |  |
|----------------------------------------------------------------------------------------------------|----------------------------------------------------------------------------------------------------|--------------------------------------------------------------------------------------------|---------------|--|--|
| Rolino:                                                                                                    | 8601010205                                                                                                    | Applicant's Name:                                                                          | ANIKET SINGH  |  |  |
| Personal Data                                                                                                    | -                                                                                                    |                                                                                            | -             |  |  |
| Date of Birth:                                                                                                    | 25-10-2000                                                                                                    | Caste/Reservation Status:                                                                  | EWS           |  |  |
| All India NEET-UG 2020 Rank :                                                                                                    | 753178                                                                                                    | PC Status :                                                                                | NO            |  |  |
| Nobile No :                                                                                                    | 8745684512                                                                                                    | Domicile State:                                                                            | West Bengal   |  |  |
| NEET UG Application Number:                                                                                                    | 500410361295                                                                                                    | Online Payment Transaction No. :                                                           | SHM7698537265 |  |  |
| Whether candidate has passed in 10+2 examination in Physics, Chemistry and Biology and English<br>individually (UR/EWS candidates must have obtained 50% marks taken together in Physics, Chemistry and<br>Biology; URPC/EWSPC candidates 45% or above; SC/ST/OBC-A/OBC-B/SCPC/STPC/OBC-A PC/OBC-B PC<br>candidates 40% or above)? | Yes                                                                                                    | NEET UG Obtained Percentile:                                                               | 65.5075       |  |  |
| Remarks:                                                                                                    | Caste category changed from UR to EWS, Candidate will be eligible for WB state quota, AYUSH Pvt. College All Indian quota and Pvt. Management quota seats(Verification Required), |                                                                                            |               |  |  |
| I undertake that above information are true to my knowledge. I shall be held responsible if any incorrect info                                                                                                    | ormation is submitted on my behalf.                                                                                                    |                                                                                            |               |  |  |

 Signature of Candidate

Note :

• Candidates are advised to submit this slip, Domicile certificate and all necessary documents at the time of admission to the allotted Institute (by order of appropriate authority).

The candidate has to take the print out and carry this 'Acknowledgement Slip' to the Allotted Institution during admission and appear for verification of the original documents.

Candidate may also generate and print the **Transaction Slip** and **Acknowledgement Slip** from the Counselling Homepage by clicking the links '**View Transaction ID**' and '**Slip Generation**'.

|                                                                         |                                                                                                    |                                                                                                    | 6                         |                                  |  |
|-------------------------------------------------------------------------|----------------------------------------------------------------------------------------------------|----------------------------------------------------------------------------------------------------|---------------------------|----------------------------------|--|
| Online                                                                  | Medical/Dental/A                                                                                                    | YUSH Seat Allotm                                                                                            | ent Pro                   | cess                             |  |
|                                                                         | Department of He<br>Government                                                                                                    | alth & Family Welfare<br>of West Bengal                                                                     |                           |                                  |  |
| Home Counselling Process                                                | Counselling Schedule                                                                                                    | Participating Institutions                                                                                  | Help Desl                 | c Contact Us                     |  |
| Online Services                                                         | West Bengal UG Medical/Dental/AYUSH Online<br>Counselling 2021<br>From 2013 WBMCC took up the responsibility of undergraduate Medical and<br>Dental Counselling in compliance to the orders of Honourable Supreme Court<br>of India. Counselling of 15% of seats in government colleges is done through<br>All India Quota Counselling by Medical Counselling Committee, DGHS, New<br>Delhi. Counselling of remaining 85% seats in government colleges, state<br>quota seats in private colleges, management quota seats and NRI quota seats<br>is conducted by WBMCC, Department of Health & Family Welfare, Government<br>of West Bengal, Swasthya Bhawan. UG-AYUSH Counselling will also be<br>conducted along with UG-Medical and Dental Counselling for the NEET-UG |                                                                                                    |                           | News / Events                    |  |
| Enrollment & Fee Payment                                                |                                                                                                    |                                                                                                    |                           | PwD gazett notification New      |  |
| View Transaction Id                                                     |                                                                                                    |                                                                                                    |                           | PwD New Verification Dates       |  |
| Slip Generation                                                         |                                                                                                    |                                                                                                    |                           | Govt Dental college informations |  |
| S Candidate Login                                                       |                                                                                                    |                                                                                                    |                           |                                  |  |
| Download                                                                |                                                                                                    |                                                                                                    |                           |                                  |  |
| Seat Matrix                                                             |                                                                                                    |                                                                                                    |                           |                                  |  |
| FAQ                                                                     | 2021 qualified candidates.                                                                                                    |                                                                                                    |                           | Nouces                           |  |
| <ul> <li>User Manual (Enrollment)</li> </ul>                            | Counselling Process:                                                                                                    |                                                                                                    |                           |                                  |  |
| <ul> <li>User Manual (Registration &amp;<br/>Choice Filling)</li> </ul> | <ol> <li>Publication of Seat Matrix</li> <li>Candidate Enrollment, O<br/>Filling - Round 1</li> <li>Seat Allotment and Result</li> <li>Reporting for Document<br/>Institution - Round 1</li> <li>Subsequent rounds</li> </ol>                                                                                                    | - Round 1<br>nline Fee Payment, Registration a<br>Publication - Round 1<br>Verification and Admission at th | and Choice<br>ne Allotted |                                  |  |

For EWS/SC/ST/OBC candidates, a page similar to following will appear. Select "Yes" to continue as category candidate:-

|       | Governme        | Health & Family Welfare                                                                                                    |   |
|-------|-----------------|----------------------------------------------------------------------------------------------------|---|
|       |                 | and the second second sec | S |
|       |                 |                                                                                                    |   |
|       |                 |                                                                                                    |   |
| tails |                 |                                                                                                    |   |
|       | EW5 certificate | e issued in the state of West Bengal ?                                                                                                    | E |
|       | 0               | 0.11-                                                                                                    |   |
|       | () Yes          | UN0                                                                                                    |   |
|       | 0               | O N-                                                                                                    |   |

On **Continue** the conformation page will appear:-

| ~                     | medical periodi sear Another Process                                                      |
|-----------------------|-------------------------------------------------------------------------------------------|
|                       | Department of Health & Family Welfare                                                     |
|                       | Covernment of West Pangal                                                                 |
|                       | Government of West Bengar                                                                 |
|                       |                                                                                           |
|                       |                                                                                           |
|                       |                                                                                           |
|                       |                                                                                           |
|                       |                                                                                           |
| view Details          |                                                                                           |
|                       |                                                                                           |
| 8                     | Based on your entry. Please review your eligibility details carefully before confirmation |
|                       | Name : ARTI AGARWL                                                                        |
|                       | Roll No : 5401004273                                                                      |
|                       | Application No : 500410004870                                                             |
|                       | Mobile No : 7897564654                                                                    |
|                       | Email Id : agarwal@gmail.com                                                              |
|                       | Date of Birth : 25-10-2000                                                                |
|                       | State : West Bengal                                                                       |
|                       | Complete Mailing Address : 23/2 M.G Road,Kolkata                                          |
|                       | Pin Code : 784564                                                                         |
|                       | Caste/Reservation : EWS                                                                   |
|                       | Whether Physically Challenged : No                                                        |
|                       | Whether NRI Candidate : No                                                                |
| 011                   | All fillid NEET-UG 2020 Kalk : 755524                                                     |
| All                   | Candidate will be eligible for WB state guota and Pvt                                     |
|                       | Remarks : Management quota seats (Verification Required).                                 |
|                       |                                                                                           |
|                       | on may lead to cancellation of candidature at the time of physical document verification. |
| *Any wrong informatio |                                                                                           |

For Candidates with OBC status as per NEET-UG 2021 data, if the caste certificate is issued in the State of WB then for OBC candidates the additional question will be asked whether the sub caste is OBC A [Non-Creamy Layer] or OBC B [Non-Creamy Layer] as per WB status:-

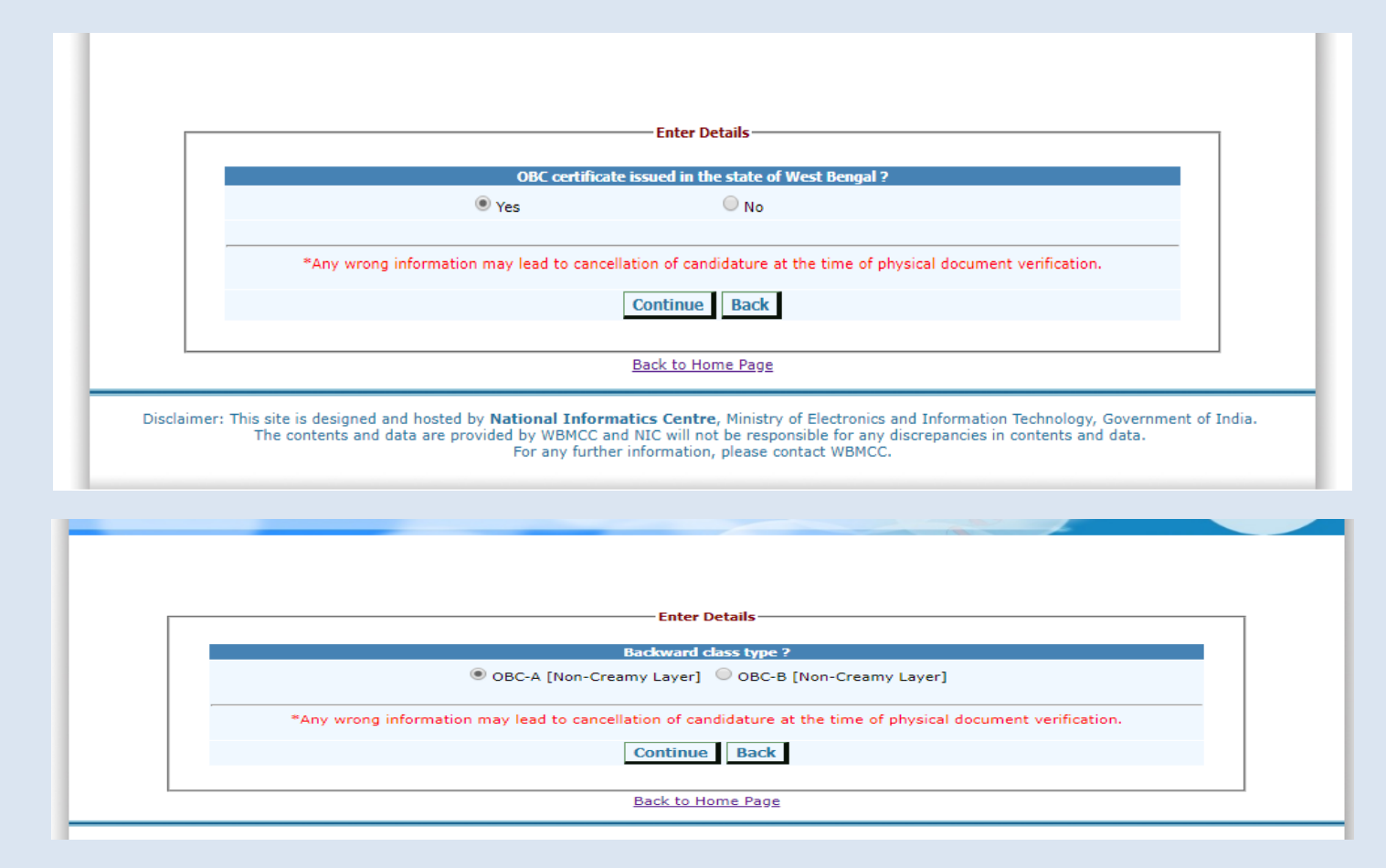

For Candidates with Physically Handicapped (PWD/PH/PC) status as per NEET-UG 2021 data, following declaration is required whether the **PC Certificate is issued from IPGMER Kolkata** or not :-

| PC certificate issued from IPGMER kolkata ? |                                                                      |  |
|---------------------------------------------|----------------------------------------------------------------------|--|
| • Yes                                       | ○ No                                                                 |  |
|                                             |                                                                      |  |
|                                             |                                                                      |  |
| *Any wrong information may lead to          | cancellation of candidature at the time of physical document verific |  |
|                                             |                                                                      |  |

A candidate with PC/PH/PwD status as per NEET data but without the PC/PH/PwD certificate issues as per WB Counselling guidelines will be converted to respective category without PC/PH/PwD status and can participate in the Counselling for non-PC seats provided he/she fulfills all other eligibility conditions.

## Note:

- 1. After completion of Enrollment process the candidate has to register and exercise seat choices to participate in the counselling process. Please refer the user manual for Registration Process available in the Counselling Website. Merely enrollment and payment of fees does not qualify a candidate to participate in the counselling process.
- 2. This manual is purely indicative and only certain flows are shown for the convenience of the candidates. For details of eligibility criteria and other Counselling conditions the candidate is advised to refer to the Counselling Notice uploaded at <a href="https://wbmcc.nic.in/ug">https://wbmcc.nic.in/ug</a>